Add North Coast Radiology Group Inteleviewer Database to pre-installed Inteleviewer software.

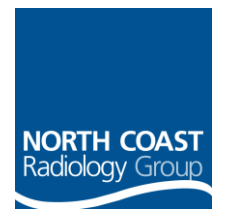

STEP 1 – Open Inteleviewer and click on Edit Bookmarks

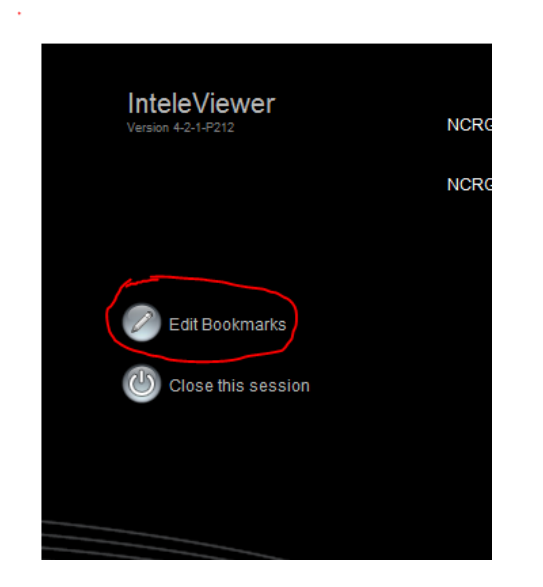

Step 2 - Click Add and enter the details as shown here

| 🛓 Serve   | er Bookmarks                     | ı x |
|-----------|----------------------------------|-----|
| (+<br>Add | C C I I<br>Edit Delete Up Down   |     |
|           | 🛃 New Bookmark                   |     |
|           | Server URL: https://iv.ncrad.com |     |
|           | Protect Bookmark                 |     |
|           | ✓ Use Custom Server Name         |     |
|           | Name: North Coast Radiology      |     |
|           | Ok Cancel                        |     |

STEP 3 – Click OK. To login, select the named DB from list of providers shown on log in screen and enter your given user name and password.